In the instance where one of your employee's is unable to log in and complete a resignation, you will need to complete it on their behalf.

Navigate to the employee's related actions.

Select Job Change, Terminate Employee

Under Reason select Primary Reason as Voluntary > Resignation

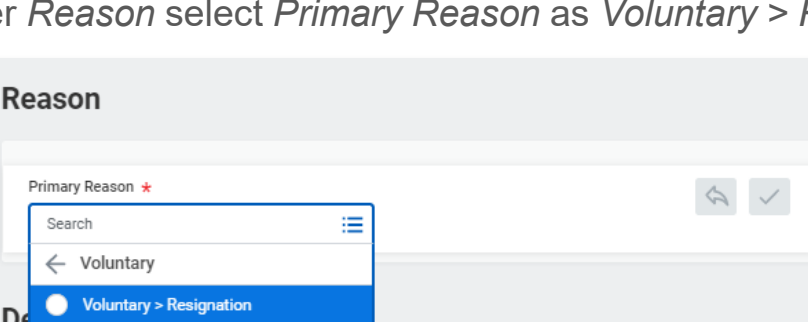

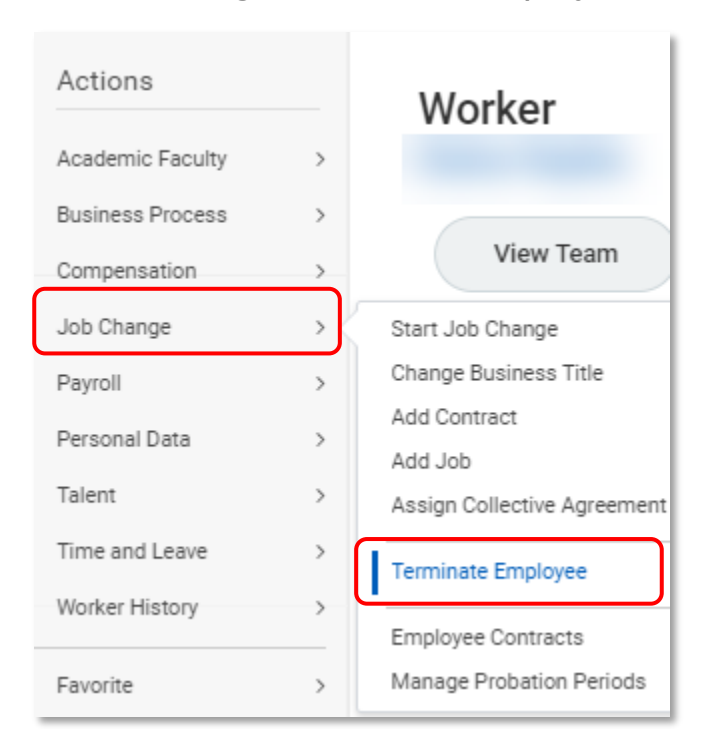

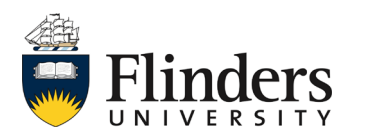

Voluntary > Retirement

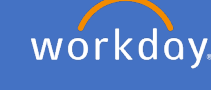

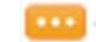

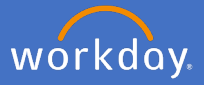

Under Details, add the following: (Note: the once the termination date is entered, it will populate the mandatory fields)

*Termination Date* : as the last day the employee wants to work.

Last Day of Work : same date as above

*Pay Through Date* : last day of pay for employee (e.g. last date of work) *Resignation Date:* date employee advised resignation.

| etails             |               |
|--------------------|---------------|
|                    |               |
| Termination Date 1 | $\sim$ $\sim$ |
|                    |               |
| DD/MM/YYYY         |               |
| Last Day of Work 🔸 |               |
| DD / MM / YYYY     |               |
| Pay Through Date 🔸 |               |
| DD / MM / YYYY     |               |
| Resignation Date   |               |
| DD/MM/YYYY 🛱       |               |

Enter comments into the comment field. E.g. employee advised of resignation whilst on leave.

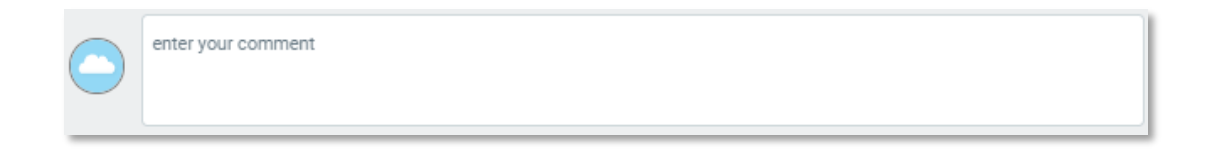

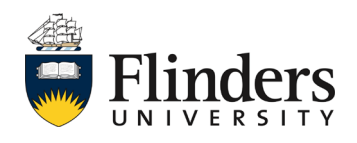

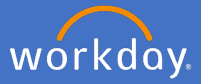

Attach any resignation letter or other related documentation from the employee

| Drop files here |                                       |
|-----------------|---------------------------------------|
| or              |                                       |
| Select files    |                                       |
|                 | Drop files here<br>or<br>Select files |

Select the document Category as Resignation Letter

| DOC | Description |                                |  |
|-----|-------------|--------------------------------|--|
|     | Category 🔸  | search<br>× Resignation Letter |  |
|     |             | × Resignation Letter           |  |

Once you have submitted the resignation on behalf of your employee, the Success! Event submitted screen will appear with an Up Next action to your People and Culture Business Partner.

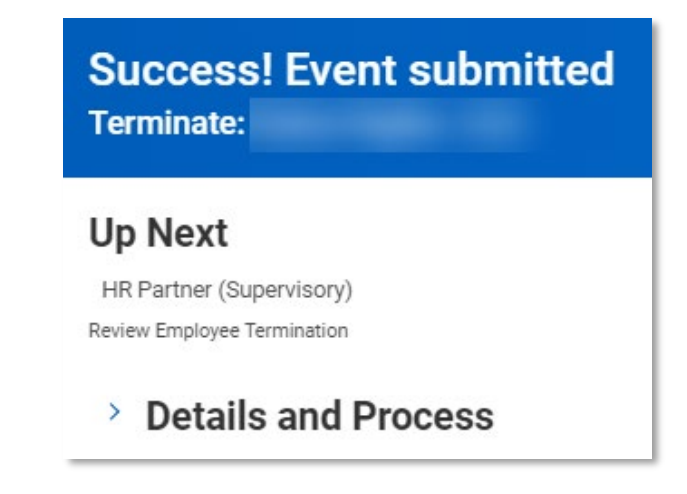

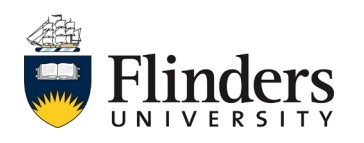